附件

## 实验室安全考试系统登录指南

## 1. 电脑登入方式

(1) 登入厦门工学院官方网站; http://www.xit.edu.cn/;

(2)右上角点击"厦门工学院信息服务平台"后,即可出现以下信息,如下图所示。
两种登录方式:1、可扫码登录(通过公众号"厦门工学院信息服务平台"-扫码登录,
扫描下图网页端扫码登录的二维码直接登录)2、可账号(账号为学号)密码登录(忘
记密码可到公众号中-我的-修改密码)3、点击工程坊实验室-实验室安全考试系统;
4、进入考试系统后选择在线考试即可。

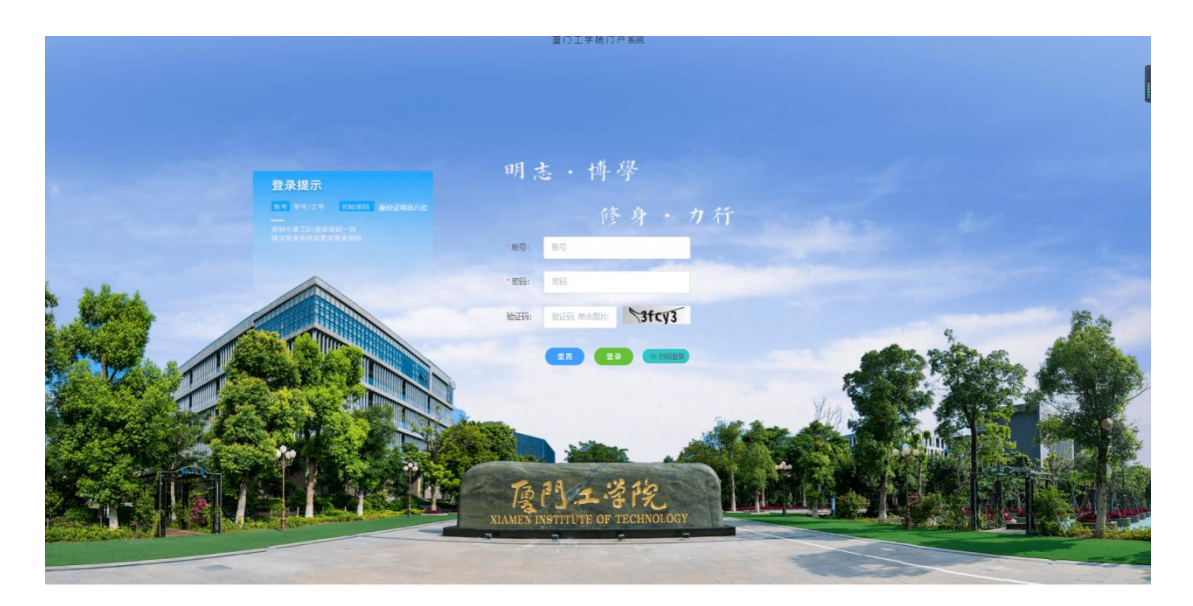

## 注:如无法正常登录,请将电脑切换成兼容模式或极速模式。

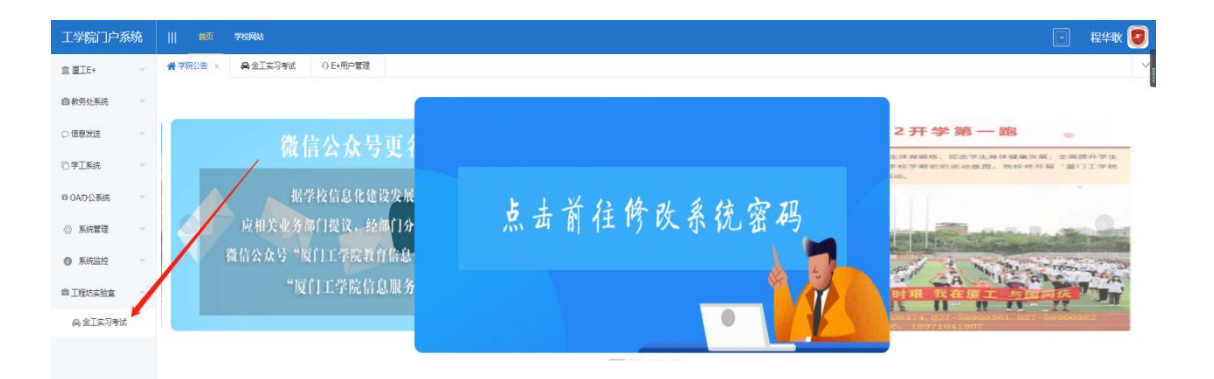

2、手机端方式:

(1)打开微信公众号"厦门工学院信息服务平台"右下角中的"厦工 e"点击工程坊实验室-点击实验室安全考试系统-点击网上考试,如下图所示

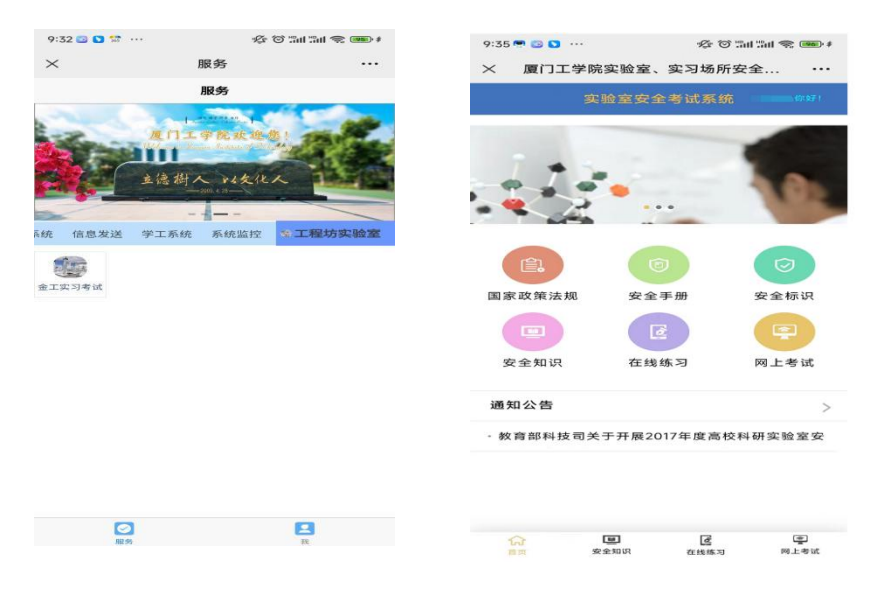

注: 手机版登入方式(仅支持 4G、5G,不支持 WIFI)